## ORIENTAÇÕES PAGTESOURO EMISSÃO E PAGAMENTO DE GRU

### Link de acesso ao sistema:

https://pagtesouro.tesouro.gov.br/portal-gru/#/pagamento-gru

| <ul><li>Govbr Tesouro Nacional</li><li>≡ Portal PagTesouro - Guia de Recolhimento da União (GRU)</li></ul>                                                                                                    | Órgãos do Governo Acesso à Informação Legislação Acessibilidade                                                                      |
|----------------------------------------------------------------------------------------------------|----------------------------------------------------------------------------------------------------|
| Pagamento de GRU Pagamento de GRU Para preenchimento dos campos da GRU (ex. Código do Serviço, Número de Referência, se obrigatorio, valor a ser pago, e Público favorecido pelo pagamento (ex. Tribunais, Universidades, Ministérios, entre outros). A Secretaria do Tesouro Nacional | etc.). é necessário que o contribuinte entre em contato com o Órgão<br>ponal não é responsável pelo fornecimento destas informações. |
| Důvídas de como pagar um serviço público neste portal? Confira aqui o passo-a-passo completo.<br>Órgão Arrecadador<br>Q 26422                                                                                                    |                                                                                                    |
| 26422 - INSTFED DE EDUC.CIENCE TEC.CATARINENSE                                                                                                    | órgãos Unidades Gestoras Serviços<br>584 6.765 885                                                                                   |
| Voltar Limpar Avançar                                                                                                    |                                                                                                    |

# 1 - No campo "Órgão Arrecadador", busque pelo código 26422 e selecione o Inst. Fed. de Educ. Cienc. e Tec. Catarinense.

| Órgão Arrecadador                                   |   |
|-----------------------------------------------------|---|
| Q 26422 - INST.FED.DE EDUC.,CIENC.E TEC.CATARINENSE | ~ |
| Unidade Gestora Arrecadadora                        |   |
| Selecione uma Unidade Gestora                       | ~ |
| 152662 - IF CATARINENSE - CAMPUS FRAIBURGO          | - |
| 152663 - IF CATARINENSE - CAMPUS LUZERNA            |   |
| 154706 - IF CATARINENSE - CAMPUS BRUSQUE            |   |
| 158125 - INSTITUTO FEDERAL CATARINENSE - REITORIA   |   |
| 158379 - IF CATARINENSE - CAMPUS VIDEIRA            |   |
| 158458 - IF CATARINENSE - CAMPUS RIO DO SUL         |   |
| 158459 - IF CATARINENSE - CAMPUS ARAQUARI           | - |

2 - No campo "Unidade Gestora Arrecadadora", selecione a unidade do IFC para a qual você realizará o pagamento.

#### Órgão Arrecadador

Q 26422 - INST.FED.DE EDUC.,CIENC.E TEC.CATARINENSE

#### Unidade Gestora Arrecadadora

**Q** 152254 - IF CATARINENSE - CAMPUS BLUMENAU

#### Serviço (Obrigatório)

**Q** Selecione um Serviço

014633 - DEVOLUÇÃO DE AUXÍLIOS, BOLSAS E DESPESAS EM GERAL

014632 - DEVOLUÇÃO DE DIÁRIAS

014630 - MULTA DE BIBLIOTECA

014631 - RESTITUIÇÃO DE DESPESAS

3 - No campo "Serviço", selecione de acordo com o pagamento que você precisa realizar e clique em "Avançar". Caso não identifique o serviço adequado, entre em contato com a Coordenação de Execução Orçamentária e Financeira da unidade para obter orientações.

| Pagamento                            | de GRU                                            |                                               | S S      |
|--------------------------------------|---------------------------------------------------|-----------------------------------------------|----------|
| Órgão Arrecadador                    | 26422 - INST.FED.DE EDUC.,CIENC.E TEC.CATARINENSE |                                               |          |
| Unidade Gestora Arrecadadora         | 152254 - IF CATARINENSE - CAMPUS BLUMENAU         |                                               |          |
| Serviço                              | 014630 - MULTA DE BIBLIOTECA                      |                                               |          |
| CPF ou CNPJ do Contribuinte (Obrig   | gatório)                                          | Valor Principal (Obrigatório)                 |          |
| Digite o CPF ou CNPJ do contribuir   | nte                                               | Digite o valor principal do pagamento         |          |
| Nome do Contribuinte (Obrigatório    | )                                                 | (-) Descontos/Abatimentos                     |          |
| Digite o nome do contribuinte ou a   | razão social da empresa                           | Digite o valor dos descontos e/ou abatimentos |          |
| Número de Referência (Obrigatório    | ))                                                | (+) Mora/Multa                                |          |
| Digite a referência do serviço, casc | o o serviço solicite                              | Digite o valor da mora e/ou multa             |          |
| Competência                          |                                                   | (+) Juros/Encargos                            |          |
| Digite o mês e o ano da competência  |                                                   | Digite o valor dos juros e/ou encargos        |          |
| Vencimento                           |                                                   |                                               |          |
| Digite a data de vencimento          | <b>#</b>                                          | Valor Total                                   | R\$ 0,00 |
|                                      |                                                   | Voltar Limpar Iniciar Pa                      | agamento |

4 - Nesta tela, preencha os campos com suas informações (contribuinte) e as informações fornecidas pelo campus ou Reitoria: número de referência, competência, vencimento e valor principal. Após o preenchimento, clique em "Iniciar Pagamento".

×

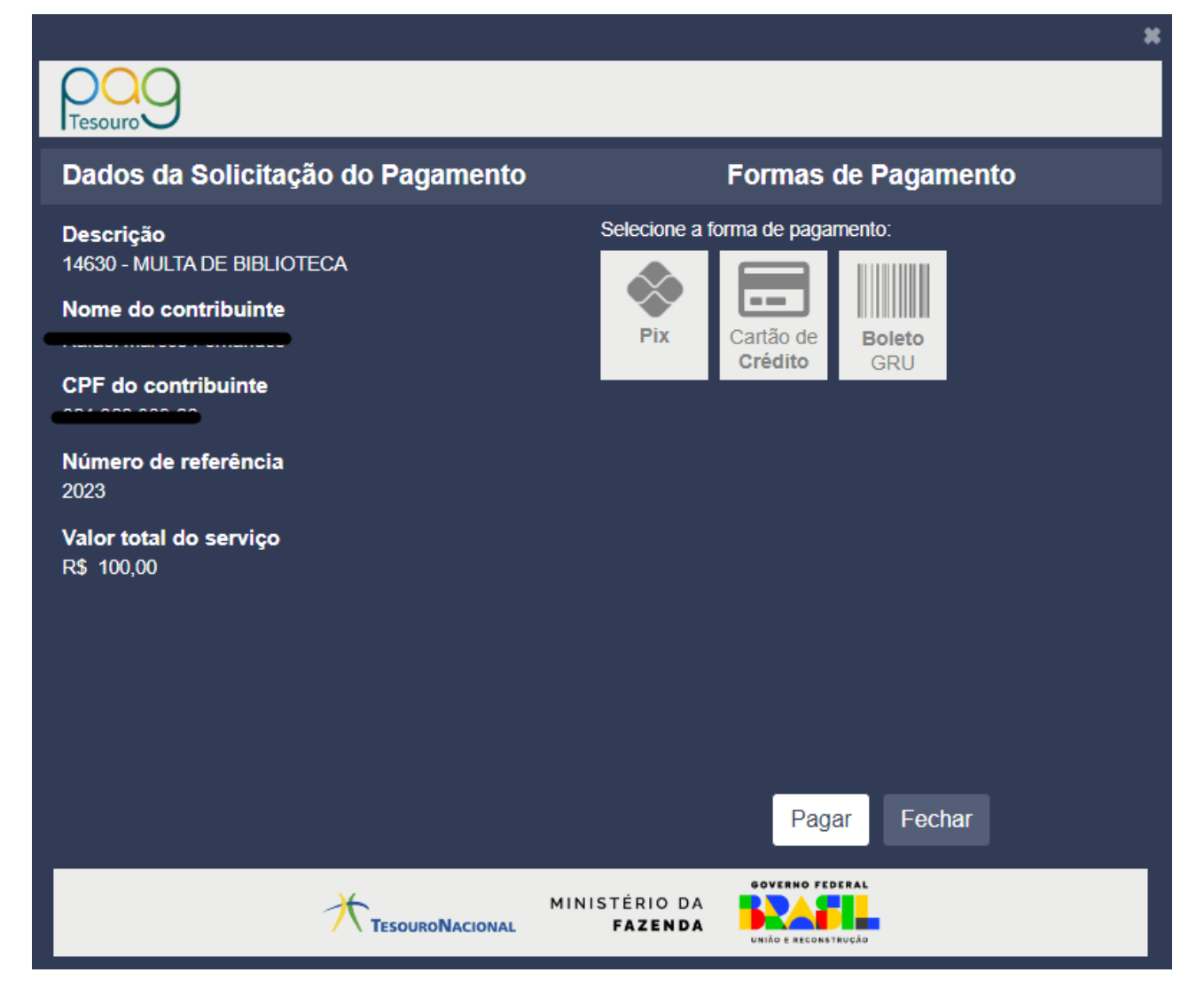

5 - Na tela do pagamento, confira os dados à esquerda e selecione a forma de pagamento desejada. As formas de pagamento disponíveis atualmente são:

Pix: será gerado QR Code e código para o pagamento.

<u>Cartão de crédito:</u> transação realizada por prestadores habilitados pelo Tesouro Nacional, podendo haver cobrança de taxas. A taxa será arcada pelo próprio pagador.

<u>Boleto GRU:</u> será gerado um boleto de GRU Simples, que poderá ser pago apenas no Banco do Brasil (via aplicativo, caixa eletrônico ou presencialmente em agência).

Após o pagamento, guarde o comprovante para apresentar à unidade, caso solicitado.